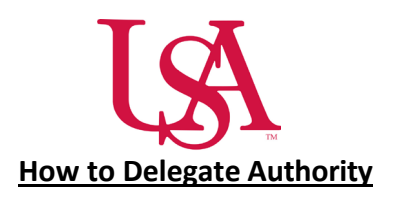

 When a manager or administrator expects to be unavailable, such as to take a vacation, that person can delegate authority to another manager or administrator (the delegate) to access and receive the absent person's notifications and complete tasks during the absence.

## To delegate your access:

1. Click Home.

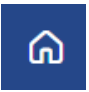

2. In the My Notifications tile, click Tasks and the Control Center will open.

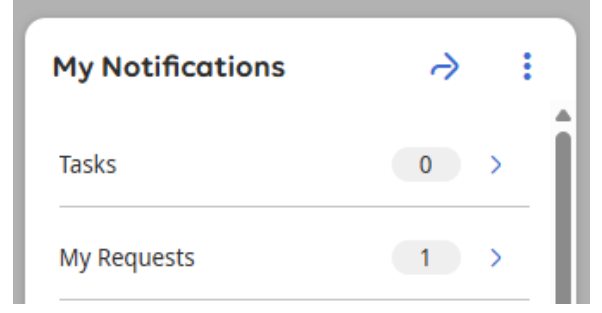

3. In **Control Center**, click **My Actions** then select **Business Processes > Manager Delegation**.

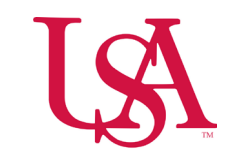

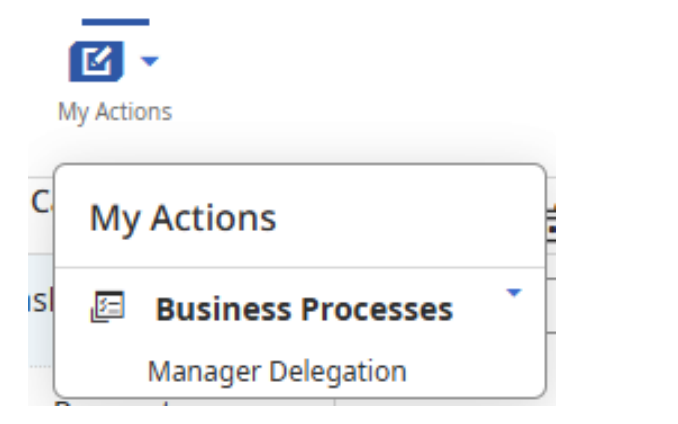

4. In **Manager Delegation**, select the person who will take authority during your absence.

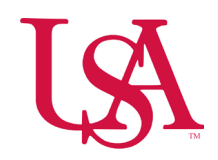

| Manager Delegation X    |
|-------------------------|
| New Delegation          |
| Delegate*               |
|                         |
| Start Date*             |
| Select a date 🔂 🔂 Clear |
| End Date*               |
| Select a date 🔂 📅 Clear |
| Role Profile*           |
| Approver 🗸              |
| Submit                  |
| Cancel                  |

5. Select the **Start Date** and **End Date** from the calendars. The dates are in the time zone of the requester.

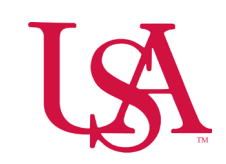

| Manager Delegation X  |
|-----------------------|
| New Delegation        |
| Delegate*             |
|                       |
| Start Date*           |
| Select a date 🔂 Clear |
| End Date*             |
| Select a date Clear   |
| Role Profile*         |
|                       |
| Submit                |
| Cancel                |
|                       |

6. Select your role in the Role Profile list.

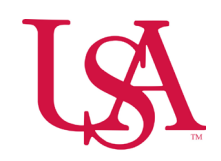

| Manager Delegation X     |
|--------------------------|
| New Delegation           |
| Delegate*                |
| Start Date*              |
| Select a date            |
| End Date*                |
| Select a date 🛱 Clear    |
| Role Profile*   Approver |
| Submit                   |
| Cancel                   |

7. Click Submit.

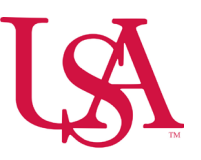

## To cancel your delegation:

- You can cancel a delegation after you submit it and before the delegate accepts it.
  - 1. In the My Notifications tile, click Tasks and the Control Center will open.
  - 2. Select the delegation process you wish to cancel.
  - 3. Click Cancel Delegation.

## To accept a delegate request:

- 1. In the **My Notifications tile,** click **Tasks**. The Control Center will open.
- 2. Select the delegation notification.
- 3. Check the details.
- 4. Select one of the following:
  - Accept
  - o Reject
- 5. Optionally, enter a **Comment**.
- 6. Click Submit.
- 7. Log out and log in again to be able to switch roles.

## Complete tasks for the other person:

- Below your name, photo, and Edit Profile, click Switch Roles. Select the name of the person whose authority you are taking.
   Important: You cannot see the Switch Roles button if the start date is in the future.
- 2. Complete the tasks as needed on behalf of the other person.
- 3. To return to your own role, click Switch Roles and select Myself.